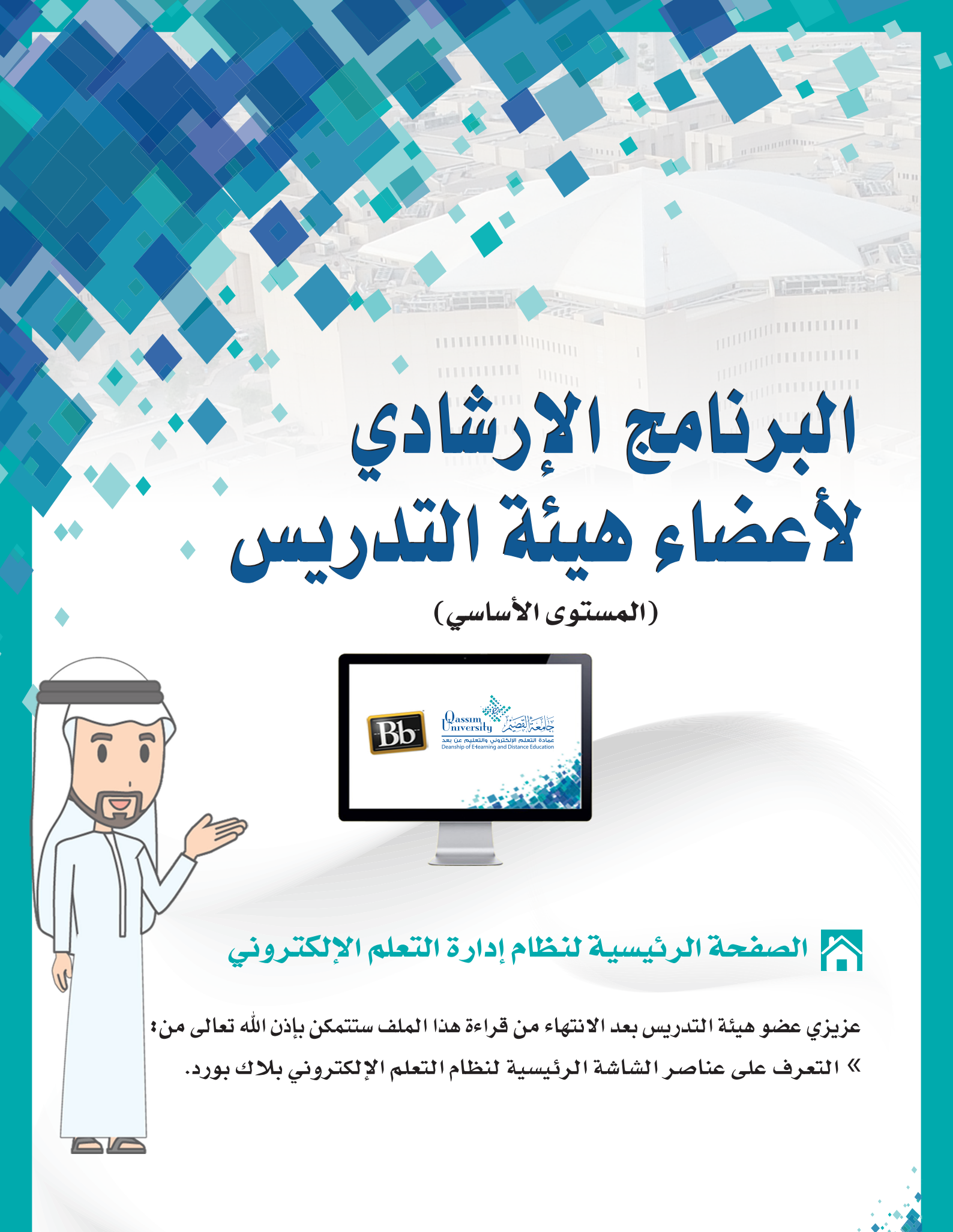

بعد دخولك على الصفحة الرئيسية لصفحة البلاك بورد الخاصة بجامعة القصيم تجد مجموعة من الأدوات والقوائم والروابط الهامة، والتي تحتاجها أثناء الشروع في بناء المقرر، حيث تحتوي الشاشة الرئيسية على مجموعة من العناصر الهامة والتي نستعرضها فيما يلي:

 قائمة الأدوات وتحتوي على مجموعة الأدوات التي تسهل لعضو هيئة التدريس الوصول إلى قائمة الأدوات الخاصة بنظام التعليم الإلكتروني بجميع المقررات التي يدرسها عبر نظام البلاك بورد مثل: (الاعلانات، التقويم، المهام، التقديرات، البريد الإلكتروني، دليل المستخدم، دفتر العناوين، المعلومات الشخصية).

 2. كما تحتوي الشاشة الرئيسية على الجزء الخاص برسائل الإعلام الخاصة بي حيث يُعرض فيها جميع إعلانات المقررات الدراسية.

الجزء الخاص بمنتديات المجموعة وهو لمتابعة حلقات النقاش والمنتديات الخاصة بالمقررات.
كما نشاهد على يسار الشاشة قائمة المقررات الدراسية وهي قائمة تعرض على عضو هيئة التدريس جميع المقررات التي يقوم بتدريسها خلال الفصل الدراسي الحالي ليختار منها المقرر المراد الدخول إليه.

.. مهامي وهو جزء يُعرض فيه المهام الخاصة بجميع المقررات.
.. ويظهر فى أعلى يسار الشاشة اسم عضو هيئة التدريس.

| 🚥 Blackboard Learn – مرحبًا, أستاذ 🗙 🕂                                                                                                    |                                |                        | -                 |                           |
|----------------------------------------------------------------------------------------------------|--------------------------------|------------------------|-------------------|---------------------------|
| ← → C                                                                                                    | abAction?tab_tab_group_id=_1_1 |                        | 🔤 🕁               | =J 🗼 :                    |
| لي استاذ بجامعة القصيد 200 مع المحمد القصيد 200 مع المحمد المحمد المحمد المحمد المحمد المحمد المحمد المحمد المح<br>المحمد المحمد المحمد المحمد المحمد المحمد المحمد المحمد المحمد المحمد المحمد المحمد المحمد المحمد المحمد المحمد | مات e-Library جمع              | الجماعة الخدم          | المقررات الدراسية | المؤسسة                   |
|                                                                                                    |                                |                        | لوحة الإعلامات    | المؤسسة                   |
| تخصيص صفحة ا                                                                                                    |                                |                        | نمطية م<br>ات     | اضافة محدة<br>قائمة الأدو |
| ♦ المقررات الدراسية 4                                                                                                    | ة بي 2                         | 시 رسائل الإعلام الخاصة | ات 1              | 🔻 الأدو                   |
| ♦ تعليمات عند الطلب                                                                                                    | 3                              | ▼ منتديات المجموعة     | الإعلام           | رسائل                     |
| ♦ مهامي 5                                                                                                    | رك حاليًا في أي منتدى مجموعة.  | أنت غير مشترا          |                   | المهام                    |
|                                                                                                    |                                |                        | ات الخاصة بي      | التقدير                   |
|                                                                                                    |                                |                        | بريد              | إرسال                     |
|                                                                                                    |                                |                        | مستخدم            | دليل ال                   |
|                                                                                                    |                                |                        | عناوين            | دفتر ال                   |
|                                                                                                    |                                |                        | مات الشخصية       | المعلو                    |

وعند الضغط على السهم الذي يظهر بجانب الاسم تظهر لك أداة التنقل العامة، والتي تحتوي على قائمة بالمقررات الدراسية التي قمت بزيارتها مؤخراً، كما يظهر فيها مجموعة من العناصر التي يستطيع عضو هيئة التدريس من خلالها متابعة المقررات الدراسية، ومتابعة أداء الطالب والتعليق على المنشورات والتعديل على الإعدادات الشخصية الخاصة بعضو هيئة التدريس.

7. وللخروج من النظام في أي وقت قم بالضغط على زر تسجيل الخروج ليتم تسجيل خروجك من النظام ويفضل دائماً استخدام خيار تسجيل الخروج خصوصاً في حال استخدامك لأي جهاز غير شخصي.

| Bb                       | - 🗙 مرحبًا, أستاذ – Blackboard Learn         | F     |
|--------------------------|----------------------------------------------|-------|
| $\leftarrow \rightarrow$ | 7 C Ims.qu.edu.sa/webap                      | ps/po |
| u ل                      | 🔺 أستاذ بجامعة القصيم                        |       |
| 8                        | مقررات دراسية                                |       |
|                          | AGN 240_مقدمة في الحاسب_<br>الآلي_323        |       |
|                          | CIT 111_مبادئ الحاسب وتقنية<br>المعلومات_529 | Ċ.    |
|                          | CIT 111_مبادئ الحاسب وتقنية<br>المعلومات_542 | ł     |
| ·•                       | CIT 111_مبادئ الحاسب وتقنية<br>المعلومات_544 |       |
|                          | CIT 111_مبادئ الحاسب وتقنية<br>المعلومات_546 | Ē     |
|                          | CIT 111_مبادئ الحاسب وتقنية<br>المعلومات_584 |       |
|                          | 11_Under_Development_412                     |       |
| - 1                      | COS 101_مبادئ الحاسب<br>الآلي_557            |       |
|                          | CS 101_مقدمة في الحاسب<br>الآلي_1060         |       |
|                          | CS 101_مقدمة في الحاسب<br>الآلي_1063         |       |
|                          | CS 101_مقدمة في الحاسب<br>الآلي_1065         |       |
|                          | CS 101_مقدمة في الحاسب<br>الآل 2000          |       |
|                          | 4                                            |       |
|                          | الادوات                                      |       |
|                          | الإعدادات                                    |       |
|                          | ? 🏛                                          |       |

tal